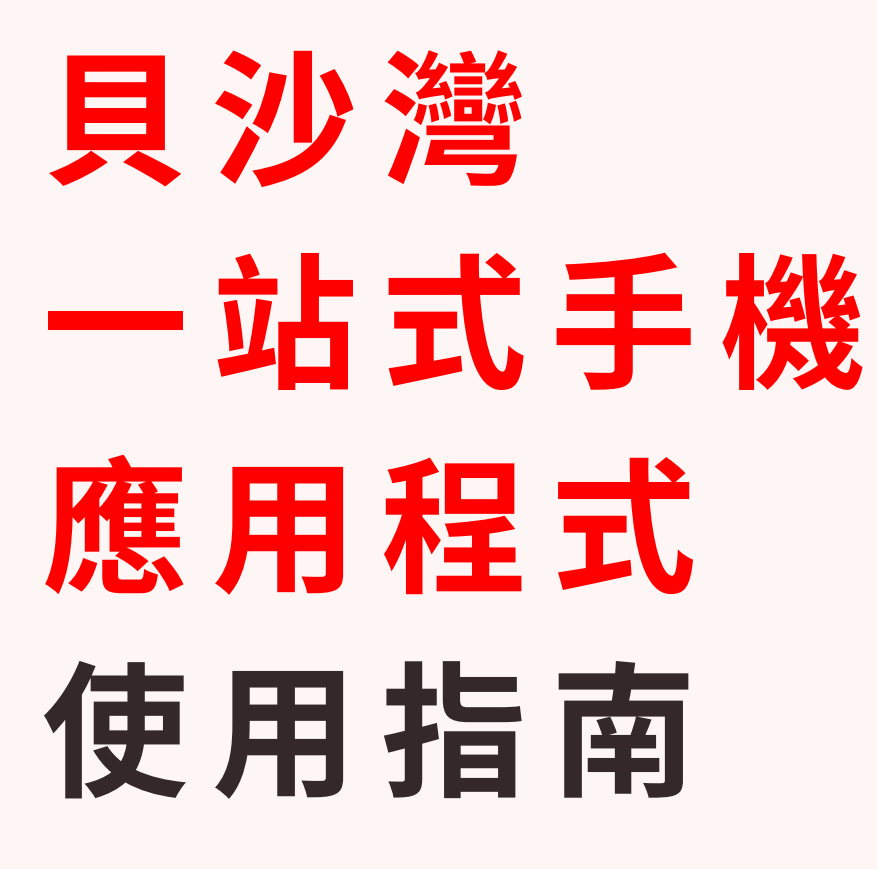

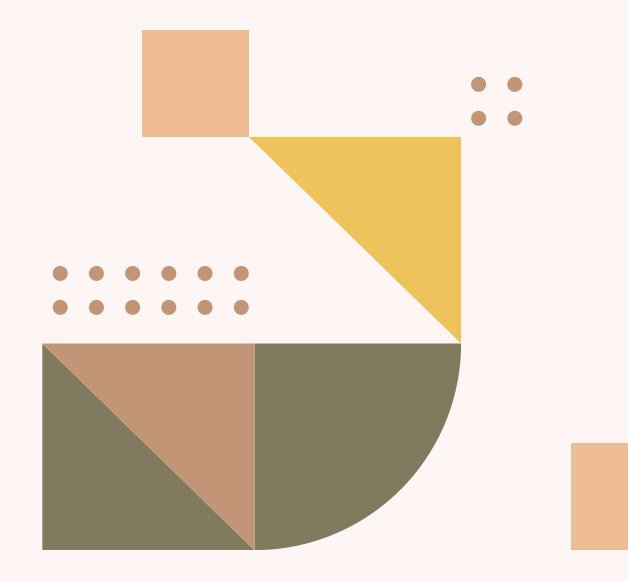

VERSION 1.0 APRIL 2025

|      | 日玉 | 求                 |  |
|------|----|-------------------|--|
| 開始使用 |    | P.3               |  |
| 會籍申請 |    | <b>P.4 - P.10</b> |  |
| 啟動帳戶 |    | P.11 - P.14       |  |
| 登入帳戶 |    | P.15 - P.22       |  |
| 界面簡介 |    | P.23 - P.24       |  |
| 設施預訂 |    | P.25 - P.34       |  |
| 忘記密碼 |    | P.35 - P.37       |  |
| 更改密碼 |    | P.38 - P.40       |  |
| 聯絡我們 |    | P.41              |  |

人日

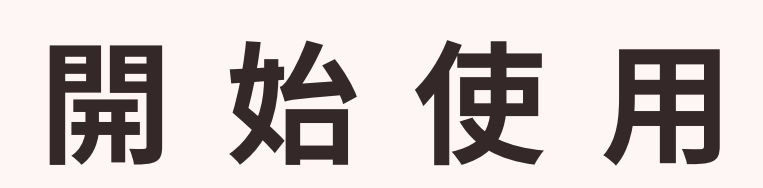

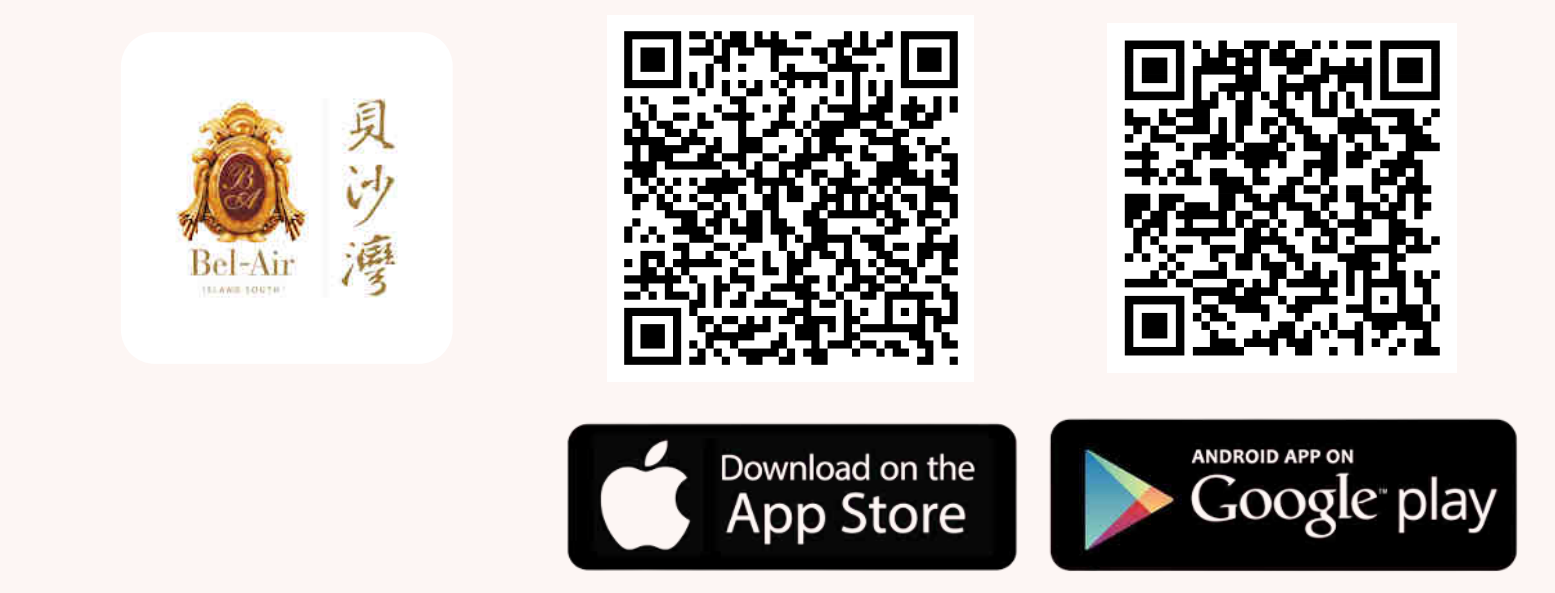

#### 您可從 Google Play 商店(香港)或 App Store (香港)下載

#### **Bel-Air One-stop Apps**

手機應用程式

#### 手機相容性要求

- Apple iOS 15.0 或更高版本
- Android 10 作業系統 或更高版本

#### 1. 於應用程式登入頁面,點選「住戶申請」

| Real Property Property Propert |
|----------------------------------------------------------------------------------------------------|
| ● 款迎來到貝沙灣<br>→ ● 一· ● ● ● ● ● ● ● ● ● ● ● ● ● ● ● ● ●                                                                                                    |
| +852 ▼ 手提電話號碼                                                                                                    |
| 密碼                                                                                                    |
| ○ 保持登入                                                                                                    |
| 登入                                                                                                    |
| 住戶申請                                                                                                    |
| 啟動帳戶 忘記密碼?                                                                                                    |

#### 

#### 閱讀有關住戶証、助理証及會所會籍申請 須知,然後按「了解及繼續」

#### 有關住戶証、助理証及會所會籍申請

所有住戶包括業主及租戶必須於服務中心登記住戶証後,方可登記會所會籍。每單位可申請住戶証、助理証及會員數目如下:

| 單位面積(平方<br>呎) | 住戶証  | 助理証 | 會員數  |
|---------------|------|-----|------|
| 999 或以下       | 4位   | 2 位 | 4 位  |
| 1,000 - 1,499 | 6位   | 2 位 | 6位   |
| 1,500 - 1,999 | 8位   | 2 位 | 8位   |
| 2,000 - 2,999 | 10 位 | 4 位 | 10 位 |
| 3,000 - 4,999 | 12 位 | 4 位 | 12 1 |

• 洋房單位超過 5,000 平方呎可申請額外住戶証及助理証,所有申

了解及繼續

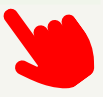

X

ENG

#### 2. 選擇單地址及輸入有關資料,按「下一步」

#### 住戶申請 - 第1步

\*為必填項目

單位地址\*

| _ 期 |      |
|-----|------|
| 請選擇 | ing. |
| 座   |      |
| 請選擇 | æ    |
| 樓   |      |
| 請選擇 | ine. |
| 室   |      |
| 請選擇 | v    |

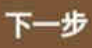

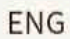

#### **Clubby - Clubhouse Management System**

Copyright © 2024. All rights reserved.

#### 選擇會籍類別及輸入個人資料, 然後按「下一步」

| 8                    | 收起 ^       | _ 性则*                                                                  | • |
|----------------------|------------|------------------------------------------------------------------------|---|
| 住戶身份                 |            | 出生日期 (18 歲以下成員必須填寫)                                                    |   |
| 請選擇身份類別              | •          |                                                                        | + |
| 請選擇會員卡類別             | <u> </u>   |                                                                        | - |
| 住戶資料                 |            | 目調擇                                                                    |   |
| <sup>構設</sup><br>請選擇 | •          | 融鉄資料                                                                   |   |
| _ 英文姓氏*              |            | ● ● ● ● ● ● ● ● ● ● ● ● ● ● ● ● ● ● ●                                  |   |
| 黄文名字*                |            | (1852 *) (住宅電話                                                         |   |
| 一中文姓名                |            | *852 ~ ) [ - 電郵地址 *                                                    |   |
|                      |            |                                                                        |   |
| 相片。                  |            | <b>暑好設定</b><br>《@好語言 <sup>、</sup> ———————————————————————————————————— |   |
|                      |            | 請選擇                                                                    |   |
|                      |            |                                                                        |   |
| 車位資料                 |            |                                                                        |   |
| 重位數量 <sup>•</sup>    |            | •                                                                      |   |
| 停車場層數 单位號碼 "         |            |                                                                        |   |
| · 庫牌號碼 *             |            |                                                                        |   |
|                      |            |                                                                        |   |
| 登記使用八達通停車場出入功能       |            |                                                                        |   |
|                      | 增加成        | 2首/肋理                                                                  |   |
|                      | CIE VIE PA |                                                                        |   |
| 上 <b>一步</b>          |            |                                                                        |   |
| 下一步                  |            |                                                                        |   |
|                      |            |                                                                        |   |

#### 核對所輸入之資料是否正確無誤, 細閱聲明及打剔後按「確認提交」

| <b>※</b> 到員科        |                                                                                                   |
|---------------------|---------------------------------------------------------------------------------------------------|
| 物業<br>貝沙灣洋房-第1期     |                                                                                                   |
| 單位地址<br>8座 21 樓 B 室 |                                                                                                   |
| 20                  | 收起 ~                                                                                              |
| 住戶身份                |                                                                                                   |
| 業主-家人               | 登記收取屋苑消息及會所宣傳資訊                                                                                   |
| 稱調<br><b>小姐</b>     | 車位敷層                                                                                              |
| 英文姓氏                | <b>0</b>                                                                                          |
| н                   | 登記使用八達通停車場出入功能                                                                                    |
| 英文名字                | 否                                                                                                 |
| c                   | 個人資料(私隱)條例聲明                                                                                      |
| 中文姓名<br>-           | 根據《個人資料(私隱)條例》,您所提供的資料將會被嚴格保密,並只會用加<br>屋苑管理、發送屋苑最新資訊或會所宣傳電郵及相關通訊用途,如果您希望查問<br>或更正您的個人資料,可與服務中心聯絡。 |
|                     | 聲明                                                                                                |
|                     | 本人/我們謹向貝沙灣服務中心申請住戶証、助理証或會所會籍,並同意提<br>交相關有需要之文件。                                                   |
|                     | 人/我們明白服務中心有不接納本人/我們申請的權利。                                                                         |
|                     | 本人/我們已細閱、明白及接受住戶証及助理証使用守則、會所使用守則、<br>申請會籍之條件及細則,並同意受其約束。                                          |
|                     | 修改資料                                                                                              |
|                     | 確認提交                                                                                              |

#### 

當提交成功後,
 系統會提供一組參考編號作紀錄,
 同時亦會將參考編號發送至登記之電郵地址

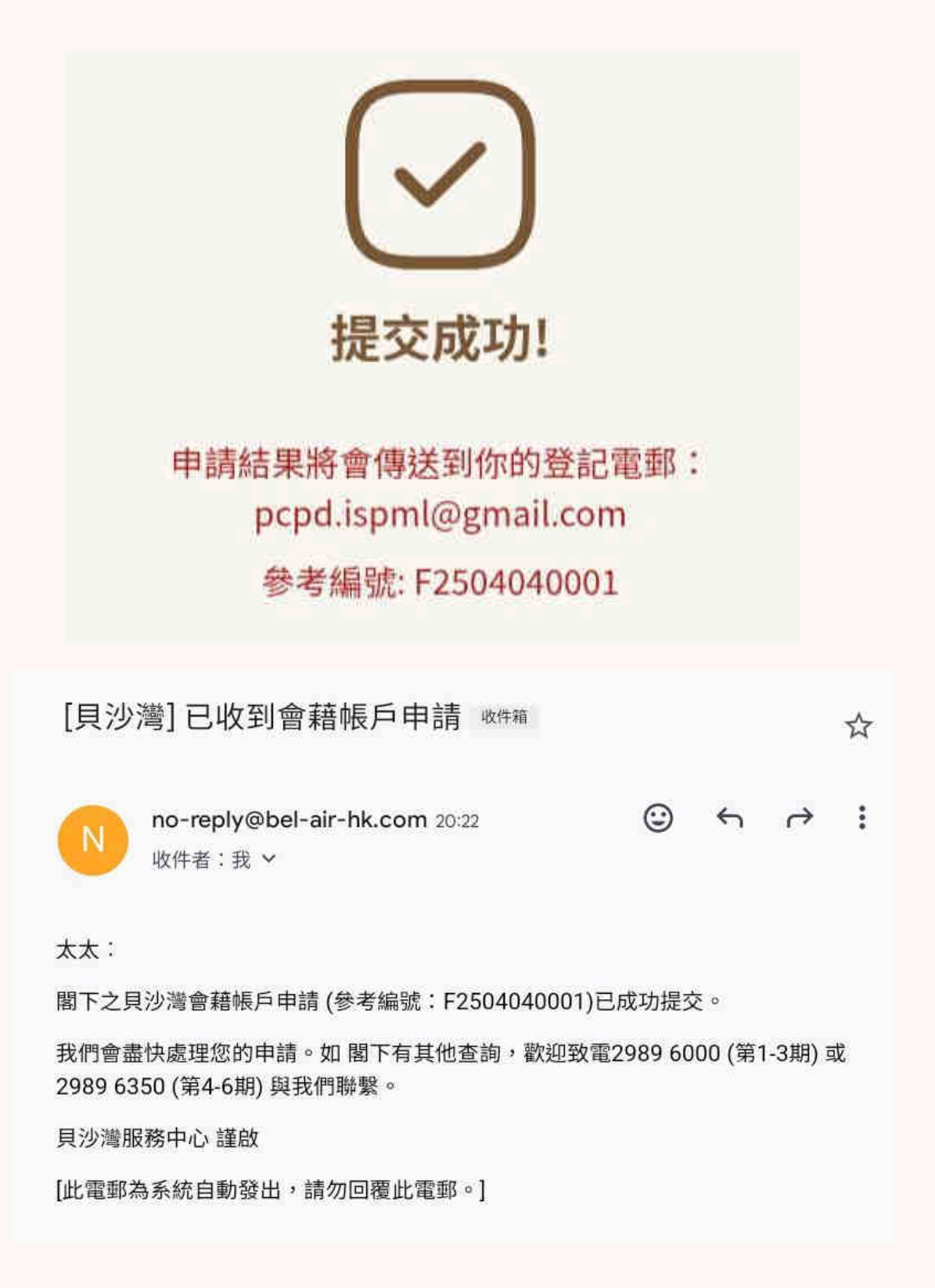

 6. 會籍帳戶申請獲批後,

 一封帳戶申請郵件及一封帳戶啟動

 將分別發送至登記之電郵地址

[貝沙灣] 帳戶啟動 幽供箱

no-reply@bel-air-hk.com 昨日 收件者:我、info、meclubby ~

 $\odot$ 

先生:

N

您好!您的貝沙灣應用程式帳戶已經建立。

請使用以下啟動碼激活您的帳戶,並在首次登錄時更改您的密碼:

![](_page_9_Picture_8.jpeg)

啟動會員帳戶的步驟

- 1. 請確保您已收到帳戶啟動的電子郵件及已下載手機應用程式
  - a. 按 "此"前往Google Play 下載
  - b. 按 "此"前往App Store 下載
- 2. 打開手機應用程式,前往登入頁面
- 3. 按「啟動帳戶」
- 4. 輸入您的登記電話、啟動碼
- 5. 設定帳戶密碼
- 6. 按「確認」即可啟動帳戶

如有查詢,請致電 2989 9000 (灣畔會所)或 2989 6500 (朗峰會所)與我們聯絡。

貝沙灣會所 謹啟

[此電郵為系統自動發出,請勿回覆此電郵。]

☆

i

### **上** 啟 動 帳 戶

#### 1. 於應用程式登入頁面,點選「啟動帳戶」

|                                                                                          | ALLIN. |
|------------------------------------------------------------------------------------------|--------|
| Bel-Air<br>Bel-Air<br>勇<br>御<br>御<br>御<br>御<br>御<br>御<br>御<br>御<br>御<br>御<br>御<br>御<br>御 |        |
| +852 - 手提電話號碼                                                                            |        |
| 密碼                                                                                       |        |
| ● 保持登入                                                                                   |        |
| 登入                                                                                       |        |
| 住戶申請                                                                                     |        |
| 啟動帳戶 忘記密碼?                                                                               |        |

### **上** 啟 動 帳 戶

2. 於「啟動帳戶」頁面,輸入
 登記電話及啟動密碼和設定帳戶密碼

![](_page_11_Figure_2.jpeg)

備註:

登記電話 - 1. 早前於「住戶資料更新表格」上所填寫之電話號碼 或 2. 由**服務中心**發送至登記電郵內的八位數字登入帳戶

啟動密碼 - 由系統自動發送至登記電郵內的六位數字啟動碼

## **1** 啟動帳戶

3. 於「啟動帳戶」頁面,
 輸入完所需資料後,點選「確定」

![](_page_12_Figure_2.jpeg)

備註:

密碼須最少為八位字符,並包含最少一個數字和一個大階英文字母

### 啟動帳戶

點選「確定」後,
 系統會顯示「帳戶已成功啟動」,
 您可點選「確定」返回登入頁面

![](_page_13_Picture_2.jpeg)

於應用程式登入頁面,輸入
 所登記之手提電話及密碼,然後點選「登入」

| gr of the second second |
|----------------------------------------------------------------------------------------------------|
| ▲ <sup>具</sup><br><sup>沙</sup><br><sup>沙</sup><br><sup>沙</sup><br><sup>沙</sup><br><sup>沙</sup><br><sup>沙</sup><br><sup>沙</sup><br><sup>沙</sup>                                                                                                    |
| +852 - 手提電話號碼                                                                                                    |
| 密碼                                                                                                    |
| ● 保持登入 **                                                                                                    |
| 登入                                                                                                    |
| 住戶申請                                                                                                    |

啟動帳戶 忘記密碼?

\*\* 選擇是否「保持登入」 \*\*

「保持登入」選項可讓使用者保持登入狀態 90 天。住戶將被要求輸入 一次性密碼以確保安全性。此密碼將透過會員的電子郵件地址接收。

#### 2. 於「雙重驗證」頁面,點選「發送驗證碼」

![](_page_15_Figure_2.jpeg)

# 一封含登入驗證碼之電郵 會發送至住戶所登記之電郵地址內

[貝沙灣]登入驗證碼 收件箱

![](_page_16_Picture_3.jpeg)

no-reply@bel-air-hk.com 16:09 收件者:我 >

3先生:

我們收到您要申請一次性驗證碼以登入貝沙灣應用程式,請使用以下一次性驗證碼 進行登入。

您的一次性驗證碼為:711917

請注意,此一次性密碼將於本電子郵件發出後5分鐘內失效。如果驗證碼過期, 請使用相同步驟重新登錄即可。

如果您仍然無法登入系統,請致電 2989 9000 (灣畔會所)或 2989 6500 (朗峰會 所)與我們聯絡。

貝沙灣會所 謹啟

[此電郵為系統自動發出,請勿回覆此電郵。]

☆

i

 $\odot$ 

5

#### 4. 於格內輸入一次性驗證碼,然後點選「確定」

![](_page_17_Figure_2.jpeg)

#### 如於五分鐘內仍未接收到驗證碼密碼, 請點選「重新發送」

![](_page_18_Picture_2.jpeg)

點選「重新發送」後,
 系統會通知「登入驗證碼」已重新發送,
 請點選「確定」返回「雙重驗證」頁面

![](_page_19_Figure_2.jpeg)

#### 5. 成功登錄後,選擇單位

| Bel-Air<br>Bel-Air |          |
|--------------------|----------|
| 選擇單位               |          |
| 貝沙灣<br>1期1座99樓Z室   | <i>→</i> |
| 登出                 |          |
|                    |          |
|                    |          |

#### 6. 選擇單位後便成功進入應用程式界面

![](_page_21_Figure_2.jpeg)

![](_page_22_Figure_0.jpeg)

#### 

![](_page_23_Picture_1.jpeg)

+ 主 目 錄

![](_page_23_Figure_3.jpeg)

#### 1. 於主頁點選「設施預約」

![](_page_24_Figure_2.jpeg)

#### 然後點選需要查看或預訂之設施, (以下範例將以英式桌球室作例子)

![](_page_25_Figure_2.jpeg)

#### 3. 點選「英式桌球室」

![](_page_26_Figure_2.jpeg)

#### 3. 簡選需要預訂之日期及時間後,按「下一步」

![](_page_27_Figure_2.jpeg)

#### 再次確認預訂資料正確無誤後, 簡選付款方式,然後按「付款」

選擇會員

| 选择首员                            |           |
|---------------------------------|-----------|
| TESTING ACCOUN                  | IT 2 O    |
| 預約詳情                            |           |
| 預約設施<br>英式桌球室 英式桌球室             |           |
| 日期及時間<br>2025年4月13日 08:00-09:00 | )         |
| 費用                              |           |
| 費用                              | НК \$55.0 |
| 付款                              |           |
| 🕙 支付寶(香港)                       | 0         |
| ● visa 信用卡                      | 0 1.      |
| ≪at 八達通                         | 0         |
| <b>…</b> 微信支付                   | 0         |
|                                 |           |

# **。** 設施預訂

#### 5. 細閱預訂守則,然後按「確定」

|                                                                                | 1                                             |                              |   |
|--------------------------------------------------------------------------------|-----------------------------------------------|------------------------------|---|
|                                                                                |                                               |                              | × |
| 31.1                                                                           |                                               |                              |   |
| • 電戶預約日                                                                        | <b>教作業能利用</b> :                               |                              |   |
| <ul> <li>利戶長多)</li> <li>約万日前(</li> </ul>                                       | 可應總即將訪審使用這地及最多<br>兩條戶稿前下方可能用會所給給              | 時私訪客使用望身室。所<br> -            | N |
| · 10/10/23                                                                     | 最多可推进转或追逐做小师。                                 |                              |   |
| • 80893                                                                        | 可规电压小将卡拉OK用。                                  |                              |   |
| <ul> <li>(有限活動)</li> </ul>                                                     | <b>家只包持会背叛营养之保户取用</b>                         | Gill                         |   |
| <ul> <li>         第月毎期1     </li> <li>         前)・算指<br/>新聞書が3     </li> </ul> | 位摄多可和用用和序段发发内接触<br>的后辞已接到算符上用用,在5<br>我的你自己喝喝。 | 國家化時間十小時(編件上<br>5可慮續預約非常化時段成 | Ē |
| <ul> <li>         ·</li></ul>                                                  | 新花は下原因開閉線施之解約<br>- 第(州如暮雨・鹿風):                |                              |   |
| - 884                                                                          | 197;                                          |                              |   |
| ~ 約用線                                                                          | 生我安全。                                         |                              |   |
| <ul> <li>其他UE</li> </ul>                                                       | 不有物性者健康及安全;                                   |                              |   |
| -                                                                              | 使有及預留或該以維持各項活動                                | 及2014年月月1日之来的-               |   |
|                                                                                | 非改成上资料而不作用行通知之                                | <b>相</b> 利。                  |   |
| . WHERE                                                                        | MARRIENATR:                                   | _                            | 1 |
|                                                                                |                                               |                              |   |
|                                                                                | 2010                                          |                              |   |

系統會自動連線到所選擇的款項界面, 6. 然後根據指示完成付款即可

| ◆ 支付寶(香港)                                                                                                    | ◆ 八達通                                                                                                    |
|----------------------------------------------------------------------------------------------------|----------------------------------------------------------------------------------------------------|
|                                                                                                    | External Test Account_ISLAND SOUTH PROPERTY<br>MANAGEMENT LIMITED<br>Merchant Reference No. :BL250406000011743901883336                         |
| 使用 AlipayHK 元成刊家<br>打開 AlipayHK 付款                                                                                     | HKD 55.00<br>Select your payment method by clicking on the logo below:                                                                          |
| 下载 AlipayHK App 付款                                                                                                    | Digital Wallet                                                                                                    |
| ◆ VISA 或 MASTER                                                                                                    | ◆ 微信支付                                                                                                    |
| External Test Account_ISLAND SOUTH PROPERTY<br>MANAGEMENT LIMITED<br>Merchant Reference No. BL250331000011743402377478 |                                                                                                    |
| HKD 55.00                                                                                                    | Merchant Ref No.:         BL250406000021743902117755           Payment Ref No.:         12630969           Transaction IP :         10.66.7.118 |

| Merchant      | Car and Truck Dealers (New and Used)Sales. |
|---------------|--------------------------------------------|
| Category :    | Service, Repairs, Parts, and Leasing       |
| Card Number   | 6                                          |
| Expiry Date ( | mm/yyyy):                                  |
| - 22 V        | Ŷ                                          |
| (Asso         | ×                                          |
| Card Holder   | Namet                                      |

Card Verification Number:

Submit

| Merchant Ref No.: |  |
|-------------------|--|
| Payment Ref No.:  |  |
| Transaction IP :  |  |

Submit Cancel

### **。**設施預訂

當系統顯示「預約成功」,
 即代表已完成交易,設施已成功預訂

![](_page_31_Picture_2.jpeg)

預約設施

英式桌球室 英式桌球室

日期及時間

2025-04-06 09:00-10:00

參考編號

BL25040600003

-預留設施後須即時繳付場地費用。 -所有已繳交的費用恕不退還,已預約之時間不

7. 如交易未完成,
 可返回「設施預約紀錄」頁面完成交易

![](_page_32_Figure_2.jpeg)

備註:

必須於預訂後十分鐘內完成交易,否則系統會自動取消預訂

如需預訂需親身預訂之設施,
 可於「設施預約」頁面選擇設施查看

![](_page_33_Figure_2.jpeg)

### 忘記密碼

1. 於應用程式登入頁面,點選「忘記密碼」

|                        | R |
|------------------------|---|
| ▲ <sup>與</sup> 谢迎來到貝沙灣 |   |
| +852 - 手提電話號碼          |   |
| 密碼                     |   |
| ● 保持登入                 |   |
| <b>登入</b>              |   |
| 住戶申請                   |   |
| 啟動帳戶 忘記密碼?             |   |

### こ 忘 記 密 碼

 輸入「登記電話」及「登記電郵」, 然後按「確定」

|    | ← 忘記密碼                             |            |
|----|------------------------------------|------------|
| 1  | 請輸入已登記電話號碼,我們會傳送重設密碼連<br>結到你的登記電郵。 |            |
| 1. | +852 < 登記電話<br>登記電郵                |            |
|    | 確定                                 | <b>2</b> . |
|    |                                    |            |

### こ 忘 記 密 碼

#### 帳戶密碼重設電郵將發送至登記之電郵地址, 可使用郵件內的新密碼登入帳戶

先生:

茲收到閣下重設貝沙灣應用程式密碼的要求,您的客戶密碼已重設。

您的新密碼為:OcdJHcCP

為確保密碼的安全性,我們建議您於首次登入後立即更改此密碼。如有查詢,請致電 2989 9000 (灣畔會所)或 2989 6500 (朗峰會所)與我們聯絡。

貝沙灣會所 謹啟

[此電郵為系統自動發出,請勿回覆此電郵。]

#### 更改密碼

#### 1. 於「設定」頁面選擇「更改密碼」

![](_page_37_Figure_2.jpeg)

### 更改密碼

輸入「目前密碼」
 及「新密碼」和「確認新密碼」
 然後按「確定」

| $\leftarrow$ | 更改密碼  |   |
|--------------|-------|---|
| C            |       |   |
|              | 目前密碼  | 0 |
|              | 新密碼   | 0 |
|              | 確認新密碼 | ٢ |

![](_page_38_Picture_3.jpeg)

### 更改密碼

 成功更改後,系統會返回登入界面, 請以新密碼重新登入

|                                         | 5 |
|-----------------------------------------|---|
| ▲<br>Bel-Air<br>Bel-Air<br>●<br>歡迎來到貝沙灣 |   |
| +852 ▼ 手提電話號碼                           |   |
| 密碼                                      |   |
| ● 保持登入                                  |   |
| 登入                                      |   |
| 住戶申請                                    |   |
| <u>啟動帳戶</u> <u>忘記密碼?</u>                |   |

### 影 聯 絡 我 們

#### 如有疑問,歡迎與我們聯絡

- ♥ 灣畔會所
- **C** 2989 9000
- general-club@pcpd.com
- 朗峰會所
   的
- 2989 6500
- 😋 clubelair@pcpd.com